# Ćwiczenie nr 11-12 Przygotowanie dokumentacji rysunkowej

## Wprowadzenie

Po wykonaniu modelu części lub zespołu kolejnym krokiem jest wykonanie dokumentacji rysunkowej w postaci rysunków części (rysunki wykonawcze) czy zespołów (rysunki złożeniowe). Wykonywanie rysunków odbywa się w środowisku przystosowanym (układ kart i paneli menu wstążkowego) dla potrzeb tworzenia rysunku. Nowy rysunek tworzymy w oparciu o szablon z rozszerzeniem .idw (standard.idw). Nowy standardowy rysunek (rys. 1.) zawiera ramkę i tabelkę rysunkową zgodną z regulacjami ISO. Domyślnie wybrany jest format A3 w układzie poziomym. Na rys. 1. pokazano dodatkowo widok (z rozwinięciem) przeglądarki obiektów z dostępnymi dla standardowego szablonu zasobami. W celu modyfikacji wymiarów arkusza należy w *przeglądarce obiektów* zaznaczyć arkusz i z menu kontekstowego wybrać **edycję arkusza**. Zmianę koloru tła arkusza można przeprowadzić z *karty Narzędzia/ Panel Opcje – ustawienia dokumentu*. W *zakładce arkusz* wybieramy odpowiednie kolory dla poszczególnych części arkusza. Z tabeli rysunkowej i ramki możemy zrezygnować przez usunięcie odpowiedniej pozycji w przeglądarce obiektów.

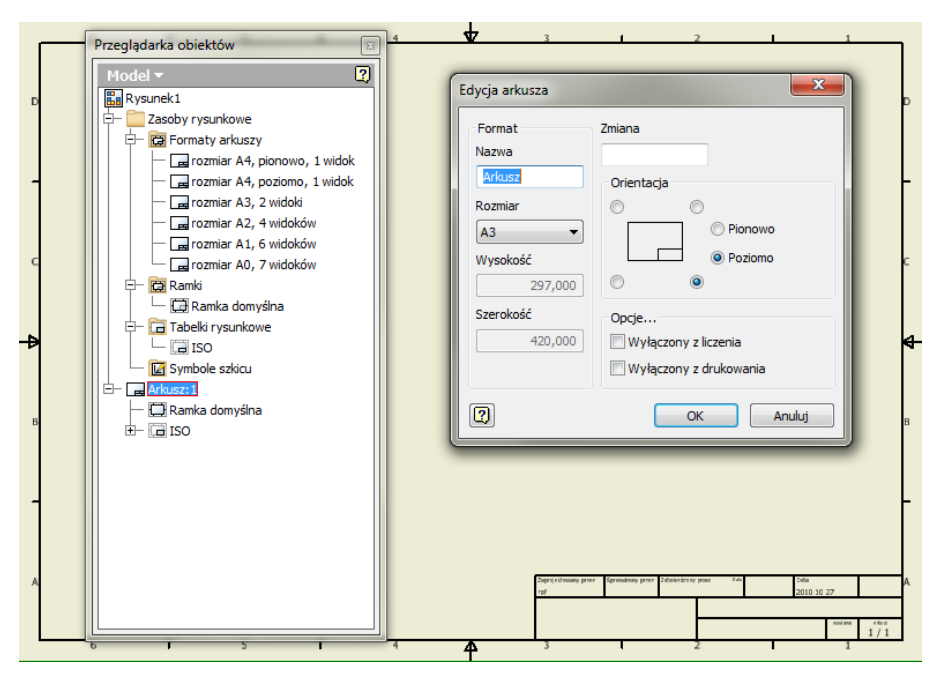

Rys. 1. Widok nowego arkusza rysunku z przeglądarką obiektów i wywołanym poleceniem edycja arkusza

Po ustaleniu wymiarów arkusza należy przejść do *karty Wstaw Widoki* i utworzyć rzut bazowy. Następnie tworzymy konieczne rzuty i widoki pomocnicze, dodajemy przekroje i szczegóły. W czasie wstawiania poszczególnych rzutów istnieje możliwość modyfikacji podziałki. Poszczególne rzuty standardowo są wyrównywane.

Kolejnym etapem jest dodanie odpowiednich wymiarów i opisów (karta Opisz)

## Wstawianie rzutów, przekrojów i szczegółów

Rzuty na rysunek wstawiamy przy pomocy karty Wstaw widoki (rys.2.).

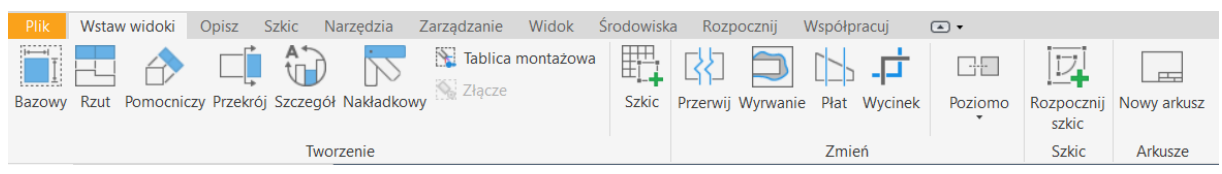

Rys. 2. Karta Wstaw widoki v 2022

Poszczególne polecenia służą do:

|                   | Tworzenie rzutu bazowego<br>(istnieje też możliwość wykonania rzutów głównych)                                                                                           |  |  |  |
|-------------------|----------------------------------------------------------------------------------------------------|--|--|--|
| Bazowy            |                                                                                                    |  |  |  |
|                   | Tworzenie rzutów głównych na podstawie rzutu bazowego                                                                                                    |  |  |  |
| Rzut              |                                                                                                    |  |  |  |
|                   | I worzenie rzutu pomocniczego                                                                                                    |  |  |  |
| Pomocniczy        |                                                                                                    |  |  |  |
| Przekrój          | Tworzenie przekrojów prostych i łamanych oraz wykonywanie<br>kładu (płat)                                                                                                |  |  |  |
|                   | Tworzenie widoku powiększonego (szczegół)                                                                                                    |  |  |  |
| Szczegół          |                                                                                                    |  |  |  |
| Nakładkowy        | Tworzenie kilku widoków w jednym miejscu na bazie wcześniej<br>utworzonych widoków umożliwiających pokazanie kilku stanów<br>pracy urządzenia                            |  |  |  |
| Tablica montażowa | Umożliwia wykonanie plaskiego widoku wiązki przewodów<br>elektrycznych tworzonej w środowisku złożenia oraz opcjonalne<br>polecenie pokazania widoku złącza              |  |  |  |
|                   | Polecenie umożliwiające tworzenie nowego widoku zawierające-<br>go szkic 2D                                                                                              |  |  |  |
|                   | Tworzy przerwanie widoku w celu skrócenia widoku długiej<br>części                                                                                                    |  |  |  |
| Wynyapie          | Tworzy wyrwanie w elemencie pokazanym w widoku w opar-<br>ciu o szkic skojarzony z danym widokiem                                                                        |  |  |  |
| Płat              | Polecenie umożliwiające zamianę widoku przestrzennego dane-<br>go elementu jednym lub wieloma przekrojami w oparciu o szkic<br>skojarzony z innym widokiem tego elementu |  |  |  |
| =                 | Polecenie umożliwiające kadrowanie/przycinanie wybranego widoku                                                                                                    |  |  |  |
| Wycinek           |                                                                                                    |  |  |  |

| Poziomo             | Poziomo<br>Pionowo<br>W miejscu<br>Przerwij wyrównanie | Polecenie ustawiające sposób wyrównania widoków względem<br>siebie z możliwością zerwania wyrównania                                                      |
|---------------------|--------------------------------------------------------|----------------------------------------------------------------------------------------------------|
| Rozpocznij<br>szkic |                                                        | Polecenie umożliwiające wykonanie szkicu skojarzonego z wy-<br>branym widokiem lub arkuszem w celu zrobienia wyrwania lub<br>utworzenia widoków typu plat |
|                     |                                                        | Polecenie dodające nowy arkusz do pliku rysunku                                                                                                    |
| Nowy arkusz         | Z                                                      |                                                                                                    |

Wstawianie rzutów rozpoczynamy od rzutu bazowego. Po wywołaniu polecenia (rys. 3.) należy wybrać plik części/zespołu z którego będzie wykonywany rysunek, jego orientację (tj. z której "strony" będzie pokazany rzut), podziałkę (skala widoku) oraz styl. Inną niż dostępną orientację można uzyskać przez wybór ikony 🖻 pod sekcją orientacji rzutu (v.2014). Od wersji 2017 należy wtedy użyć opcji "Niestandardowa orientacja widoku" przycisku – opcji menu kontekstowego kostki widoku. Dostępne są dwa style pokazywania linii/krawędzi niewidocznych w rzucie i cieniowanie:

| B | Są wyświetlane linie ukryte (niewidoczne)              |
|---|--------------------------------------------------------|
| Ъ | Bez linii ukrytych                                     |
| • | Model cieniowany – dodatkowy przełącznik dla obu styli |

dodatkowo każdą z linii widocznych w rzucie można wyłączyć (z menu kontekstowego).

| Widok rysunku                                                                                                    | ×                                                                                                    | Rzut rysunku                                                                                                    |
|----------------------------------------------------------------------------------------------------|----------------------------------------------------------------------------------------------------|----------------------------------------------------------------------------------------------------|
| Weak system Komponent Stan modelu Opge wydwietlana Remonent Stan modelu Opge wydwietlana Remonent Stan mode |                                                                                                    | Komponent     Stan modelu     Opcje wyświetlania       Pik     EvElem_2.pt     Image: Stylem_2.pt       EvElem_2.pt     Image: Stylem_2.pt     Image: Stylem_2.pt       Widok     Image: Stylem_2.pt     Image: Stylem_2.pt       Image: Stylem_2.pt     Image: Stylem_2.pt     Image: Stylem_2.pt       Image: Stylem_2.pt     Image: Stylem_2.pt     Image: Stylem_2.pt                                                                                                    |
| Etyleta widolujskal                                                                                                    | Rautowanie:       Styl       Image: Constraint of the state of the state o | Extynetia     Image: Constraint of the standard of the standard of t |

Rys. 3. Własności rzutu (widoku) 2014 i 2017 (wraz z dostępem do menu kontekstowego kostki widoku)

Po wstawieniu rzutu, można go poddać edycji przez podwójne kliknięcie w wybrany rzut. Otwiera się ponownie okno **Własności rzutu** ale już bez możliwości zmiany orientacji. Pozostałe dwie zakładki umożliwiają zmianę np. wyświetlania gwintów czy pokazywania krawędzi stycznych (zakładka *opcje wyświetlania*).

Dodatkowe rzuty tworzymy poleceniem **Rzut** lub **Pomocniczy**. Utworzenie dodatkowego rzutu jest realizowane przez wskazanie wybranego rzutu, wskazanie polożenia widoku (jednego lub kilku) w wybranym kierunku oraz wykonanie (przez opcję utwórz w menu kontekstowym). Utworzone rzuty są automatycznie wyrównywane. Istnieje możliwość zmiany ich polożenia względem arkusza.

Wstawienie przekroju na rysunek jest realizowane poleceniem **Przekrój**. Należy wskazać widok (rzut) z którego ma być wykonany przekrój a następnie pokazać linię przekroju. Zakończenie linii przekroju odbywa się z menu kontekstowego (*kontynuuj*). Wyświetla się wówczas dodatkowe okno własności przekroju

(rys. 4.). W oknie tym można zmienić styl wyświetlania przekroju, określić glębokość przekroju i metodę rzutowania (dla przekrojów łamanych). Wybór opcji **płat** daje możliwość uzyskania widoku płata zamiast przekroju. Aby widok płata się wyświetlał należy w przeglądarce arkusza rozwinąć odpowiednią pozycję z widokiem przekroju i wybrać część, która będzie uczestniczyła w przekroju w formie płata (rys. 4. – po prawej). Z menu kontekstowego wybieramy *Uczestnictwo w przekroju* i zaznaczamy opcję *płat*. Działanie to będzie wykonane skutecznie tylko gdy w czasie wykonywania przekroju zaznaczymy wspomnianą opcję płat.

W przypadku gdy nie chcemy aby dana część w przekroju (np. w zespole nie tniemy części standardowych) była pokazana jako przecięta należy wybrać opcję brak

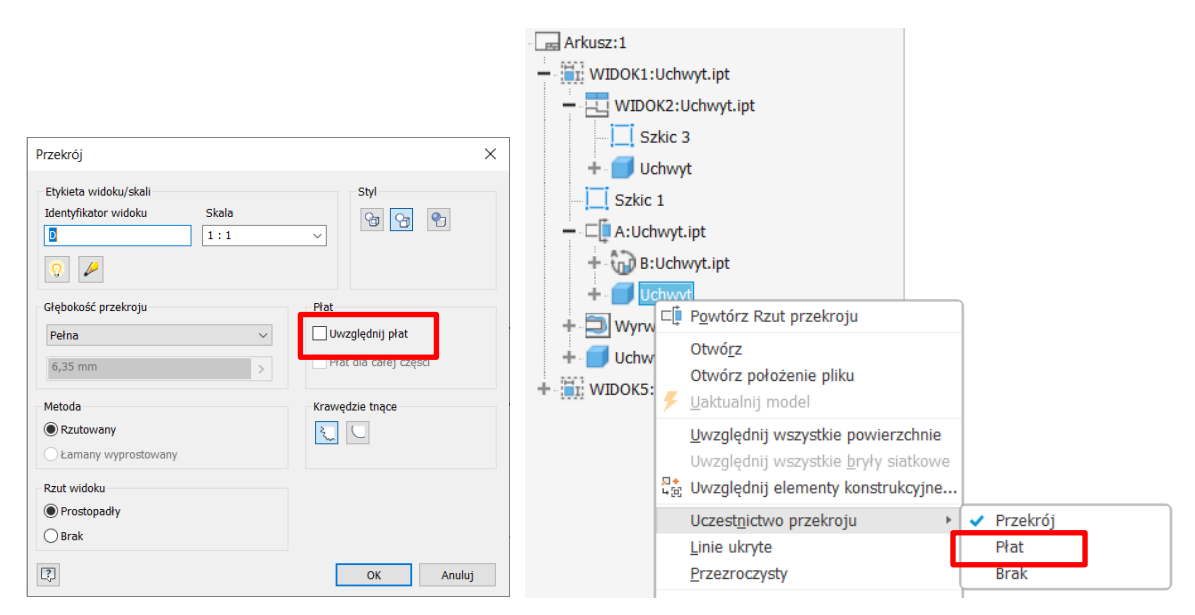

Rys. 4. Własności przekroju i włączanie widoku w formie płata zamiast klasycznego przekroju

| Szczegół                                                     | ×          |
|--------------------------------------------------------------|------------|
| Etykieta widoku/skali<br>Identyfikator widoku Skala<br>2:1 ~ | Styl       |
|                                                              |            |
|                                                              |            |
| Kształt wycięcia                                             |            |
| २ ( Vyświetl wszystkie szczegó                               | ły granicy |
|                                                              |            |
| Wyswietl linię połączenia                                    |            |
| CK OK                                                        | Anuluj     |

Rys. 5. Polecenie szczegół i modyfikacja kształtu obwiedni szczegółu

Pokazywanie szczegółów odbywa się przez polecenie **szczegół** karty Wstaw widok. Po wybraniu rzutu bazowego należy ustawić właściwości szczegółu (rys. 5.). Oprócz skali i stylu wyświetlania szczegółu należy określić kształt krawędzi zaznaczenia szczegółu na rzucie bazowym (okrąg lub prostokąt) oraz wygląd samego szczegółu (kształt wycięcia – linia poszarpana lub gładka). Po zaznaczeniu gładkiego kształtu wycięcia mamy możliwość wyboru opcji – Wyświetlanie wszystkich szczegółów obwiedni – co oznacza pokazanie szczegółu w formie okręgu. Następnie kolejno wskazujemy środek szczegółu i wielkość szczegółu na rzucie bazowym oraz położenie widoku szczegółu na arkuszu. Po wskazaniu wszystkich danych okno szczegół zamknie się automatycznie. **Uwaga**: zamknięcie okna przyciskiem OK przed wskazaniem wszystkich danych lokalizacji szczegółu powoduje przerwanie polecenia.

Jeżeli nie wybierzemy właściwego kształtu wycięcia to istnieje możliwość poprawy wyglądu szczegółu przez menu kontekstowe obwiedni (tj. wskazanie obwiedni na widoku macierzystym szczegółu i wciśnięcie prawego przycisku urządzenia wskazującego). Wówczas w opcjach zaznaczamy kolejno *Wygładź kształt wycięcia* i po powtórzeniu operacji opcję *Pełna obwiednia* 

Edycja przekroju i szczegółu odbywa się przez okno własności rzutu (rys. 3.). Modyfikacje niektórych elementów widoków są możliwe z menu kontekstowego.

W przypadku "długich elementów", tzn. takich w których jeden z wymiarów jest znacznie większy od pozostałych, istnieje konieczność wykonywania przerwań w widoku. W module tworzenia rysunków zapewnia to polecenie **Przerwanie**. Polecenie to (rys. 6.) zastępuje we wskazanym miejscu (obszarze) danego widoku fragment elementu symbolem przerwania jednocześnie zapewniając zachowanie wymiarów gabarytowych całego elementu.

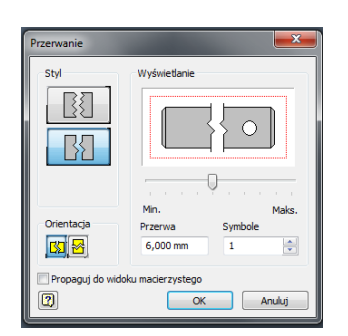

Rys. 6. Opcje polecenia Przerwanie

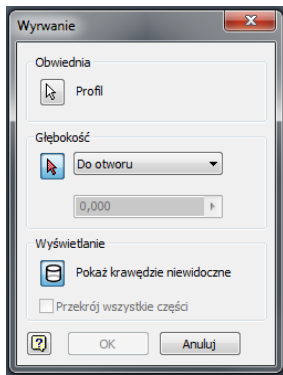

Rys. 7. Polecenie Wyrwanie

Poszczególne opcje polecenia umożliwiają sterowanie wyglądem symbolu przerwania (wielkość, wygląd ustawienia). Po wywołaniu polecenia należy wskazać rzut, gdzie będzie wykonywane przerwanie, dokonać ustawień wyglądu przerwania (bez wciskania klawisza OK) i wskazać na rysunku dwa punkty w początku i końcu przerwania.

W celu pokazania niewidocznych fragmentów części stosuje się **Wyrwanie**. Polecenie to (rys. 7.) wymaga użycia szkicu skojarzonego z rzutem (widokiem) zawierającego zamknięty profil (Polecenie **Rozpocznij szkic/Tworzenie szkicu 2D** – panel *Szkic*). **Uwaga**: Tworzony szkic będzie skojarzony z danym widokiem jeżeli w czasie wywołania polecenia **szkic** dany widok będzie zaznaczony. Bez tego zaznaczenia szkic nie będzie powiązany i polecenia **Wyrwanie** nie będzie można zrealizować. W przypadku istnienia kilku pętli w szkicu należy wybrać właściwy profil a następnie podać głębokość wyrwania. Głębokość wyrwania można wskazać na kilka sposobów:

- Od punktu wyrwanie jest tworzone na głębokość pokazanego na innym widoku punktu (podajemy odległość)
- Do szkicu wyrwanie jest tworzone na głębokość do szkicu linii (skojarzonego) z innym widokiem
- Do otworu wyrwanie jest tworzone na glębokość plaszczyzny symetrii otworu wokół którego wykonany jest profil szkicu
- Przez część użyta jest głębokość (wymiar) części do utworzenia wyrwania

### Wprowadzanie wymiarów i opisów

W trakcie tworzenia modelu nadawane są wymiary poszczególnym elementom tworzącym dany obiekt. Wymiary te mogą zostać użyte do wymiarowania rysunku. Oprócz tych wymiarów istnieje możliwość utworzenia nowych wymiarów. Importować można wszystkie wymiary zastosowane w modelu lub wybrane. W wybranym rzucie z menu kontekstowego wybieramy *opcję Pobierz wymiary* lub polecenie **Odtwórz** z *karty Opisz/ panel Wymiar*. Polecenie to (rys. 8.) wymaga wskazania kolejno:

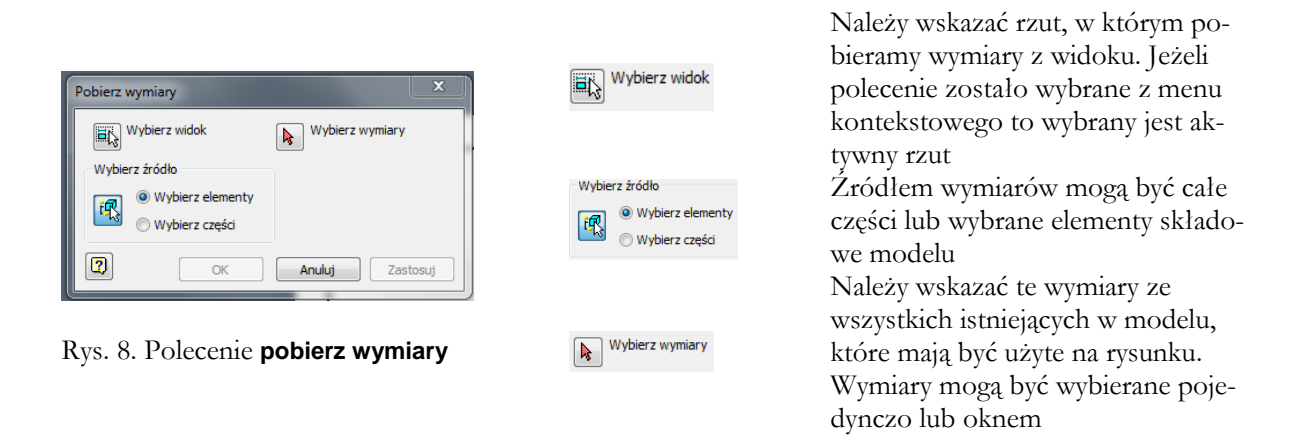

Uzyskane w ten sposób wymiary na arkuszu mogą być modyfikowane (przesuwane, zmieniane położenie tekstu wymiarowego, usuwane). Modyfikacja polega na wybraniu poszczególnych wymiarów przez kliknięcie i następnie przesunięcie wybranej części wymiaru przy wciśniętym lewym przycisku myszy. Do usunięcia wymiaru wystarczy zaznaczenie wymiaru i użyciu menu kontekstowego (polecenie Usuń) lub klawisza Delete. Podwójne kliknięcie w wybrany wymiar powoduje przejście do okna edycji wymiaru z możliwością modyfikacji tekstu wymiarowego oraz innych ustawień wymiaru (wygląd wymiaru) (rys.9.). Istnieje możliwość uzupelnienia tekstu wymiarowego, wstawienia symbolu czy wstawienia tolerancji. W przypadku wstawiania wymiarów warto odznaczyć opcję *Edycja nymiaru w czasie jego tworzenia*. Program nie będzie wówczas automatycznie otwierał okna edycji wymiaru.

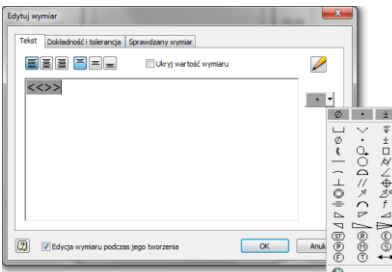

Rys. 9. Edycja wymiaru z rozwiniętą opcją wstawiania symbolu

Wyglądem wymiarów steruje styl wymiarowania. Standardowe ustawienia zapewniają wyświetlanie wartości liczbowych w formacie/dokładności 2.12. Co oznacza, że wszystkie wymiary będą wyświetlane/zaokrąglane do dwóch miejsc po przecinku. Zmiana stylu wymiarowania dostępna jest z menu kontekstowego dowolnego wymiaru. Następuje wówczas przejście do okna edytora stylów i standardów, gdzie istnieje między innymi możliwość zmiany wyglądu/definicji nowego stylu wymiarowania (rys.10.). Można wówczas zmienić dokładność wyświetlania liczb. Ale aby wyłączyć standardowe wyświetlanie wartości całkowitych z zerami po przecinku np. 15.00 do postaci 15 (tj. bez zer po przecinku) należy w stylu wymiarowania odznaczyć opcję *Zera kończące*.

| - Standard                                                          | Powrót           | Nowy               | Zapisz                  | Resetuj          |               | Style lokalne         |  |
|---------------------------------------------------------------------|------------------|--------------------|-------------------------|------------------|---------------|-----------------------|--|
| Ð− 💭 Numerator<br>── -+- Znacznik środka                            | Styl wymiarowani | ia [ Domyślne (ISO | )]                      |                  |               |                       |  |
| Odniesienie czastkowe                                               |                  |                    |                         |                  |               |                       |  |
| → Metoda 1b (ISO)                                                   | Jednostki Jedn   | ostki dodatkowe    | Wyświetlanie Tekst      | Tolerancja Opcje | Opisy i lin   | ie odniesienia        |  |
| — — Domyślne - Metoda 2a (ISO)<br>— — Domyślne - Metoda 2b (ISO)    | Jednostki        |                    | Liniowe<br>Format       |                  | Wyświetlanie  |                       |  |
| — — Domyślne - mm [cale] (ISO)                                      | Liniowe          |                    | 0.0 Dziesiętnie         |                  | $\sim$        | Lańcuch jednostki     |  |
| Domyślne (ISO)                                                      | mm               | ~                  | Dokładność              |                  |               | Zera wiodace          |  |
| ⊕–∰I Tolerancja kształtu i położenia<br>⊒–∭ Kreskowanie             | Znak dziesie     | Znak dziesiętny    |                         |                  | Zera kończace |                       |  |
| Tabela otworów                                                      | , Przecinek 🗸 🗸  |                    | Skala tekstu ułamkowego |                  |               |                       |  |
| - 🖣 Identyfikator                                                   |                  |                    | 70%                     |                  | ~             | Z uwzgiędnieniem zer  |  |
| → warsowy<br>→ ✓ Linia odniesienia<br>→ ∰ Wartości domyślne obiektu |                  |                    | Kątowe                  |                  |               | Wyświetlanie kątowych |  |
| - III Lista części<br>III Lista części<br>IIII Tahelka zmian        | Komentarze       |                    | Format                  |                  |               |                       |  |
| - √ Tekstura powierzchni                                            |                  | ^                  | Stopnie dziesiętr       | ne               | ~             | Zera wiodące          |  |
| - III Tabela                                                        |                  |                    | Dokładność              |                  |               | Zera kończące         |  |
| Ð- A Tekst                                                          |                  |                    | 2,12                    |                  | $\sim$        |                       |  |
| E ✓ Symbol spoiny                                                   |                  | ~                  |                         |                  |               |                       |  |
| ⊡                                                                   |                  |                    |                         |                  |               |                       |  |
|                                                                     |                  |                    |                         |                  |               |                       |  |
|                                                                     |                  |                    |                         |                  |               |                       |  |
|                                                                     |                  |                    |                         |                  |               |                       |  |

Rys. 10. Dodawanie opisu tekstowego

Do rysunku można również dodawać opisy tekstowe oraz opisy z linią odniesienia *(karta Opisz/panel Tekst)*. Oba polecenia korzystają z tego samego modułu wprowadzania tekstu pokazanego na rys. 11. Moduł tek obok typowych ustawień związanych z formatowaniem tekstu zawiera dwie linie pól umożliwiających dodanie do opisu informacji związanych z rysunkiem.

Pierwsza z linii operująca *polami Typ, Właściwość, Dokładność* udostępnia właściwości związane z rysunkiem, arkuszem, modelem. Należy wybrać typ a następnie jedną z właściwości. Pole *dokładność* określa wielkość zaokrąglenia danej wielkości liczbowej (w przypadku wielkości tekstowej pole jest niedostępne). Wstawianie wybranej właściwości do tekstu przyciskiem na końcu linii pól.

Druga linii udostępnia wszystkie parametry (wymiary sterujące) modelu lub parametry użytkownika. Na rysunku pokazano pole tekstowe z wstawionym parametrem **d1** (wartość 70,000). Wstawienie również odbywa się przez przycisk (za polem dokładność). Obok znajduje się przycisk do wstawiana symboli.

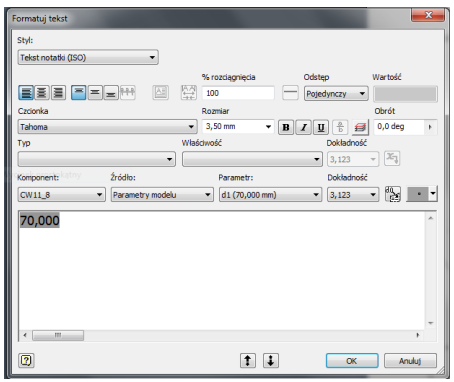

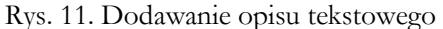

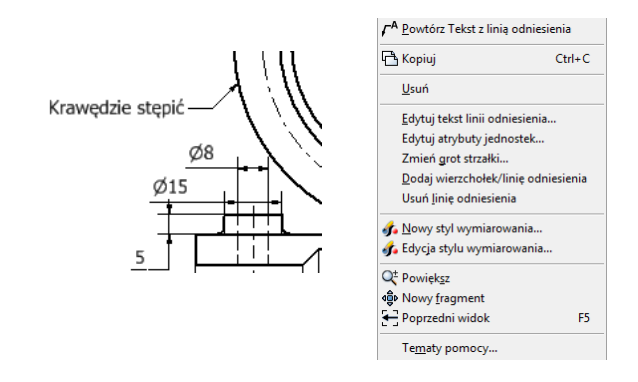

Rys. 12. Linia odniesienia z opisem oraz menu kontekstowe edycji linii odniesienia

Dodawanie linii odniesienia z tekstem odbywa się na zasadzie wskazywania punktów charakterystycznych linii odniesienia a następnie przez wciśnięcie klawisza ENTER przejście do wprowadzania właściwego tekstu. Wygląd linii odniesienia (rys. 12.) można zmieniać z menu kontekstowego, gdzie między innymi można zmienić wygląd strzałki i edytować ilość węzłów linii.

### Dodawanie innych elementów do rysunku

Oprócz rzutów i wymiarów na rysunku występują inne elementy związane z modelem. Należą do nich różnego rodzaju linie pomocnicze (osie symetrii, linie środkowe, średnice podziałowe szyku kołowego). Polecenia umożliwiające wykonanie tych elementów są zgrupowane w *panelu Symbole/ karta Opisz*. Dostępne są cztery różne polecenia:

| 1                                       | Linia środkowa   | Rysuje linię będącą osią symetrii np. otworu. Należy    |  |  |
|-----------------------------------------|------------------|---------------------------------------------------------|--|--|
| ,                                       |                  | wskazać dwa punkty będące środkami dwóch odcinków       |  |  |
| 14                                      | Dwusieczna linii | Rysuje linię symetrii pomiędzy dwoma obiektami linio-   |  |  |
| "                                       | środkowej        | wymi (mogą być to zarysy sylwetki). Należy wskazać      |  |  |
|                                         |                  | dwie linie (równoległe lub nie)                         |  |  |
| -+-                                     | Znacznik środka  | Wstawia w okręgu znacznik środka w postaci dwóch        |  |  |
|                                         |                  | linii (pionowej i poziomej) przecinających się w środku |  |  |
|                                         |                  | okręgu i przecinających okrąg                           |  |  |
| +++++++++++++++++++++++++++++++++++++++ | Wzór wyśrodko-   | Tworzy łuk odpowiadającą średnicy podziałowej dla       |  |  |
| Ŧ                                       | wany             | utworzonego w modelu szyku kołowego. Należy wska-       |  |  |
|                                         |                  | zać środek szyku oraz kolejne elementy tego szyku       |  |  |
|                                         |                  | przez który ma przechodzić łuk. Łuk może tworzyć        |  |  |
|                                         |                  | okrąg                                                   |  |  |

# Opis rysunków złożeniowych

W przypadku rysunków złożeniowych istnieje możliwość uzyskania zarówno zestawienia części jak i numeracji części. Do obu operacji wykorzystujemy kartę *Opisz /* Sekcja *Tabela* środowiska rysunku. Po wykonaniu rzutów wybieramy polecenie **Lista części** rys. 13 i wskazujemy odpowiedni widok. Należy określić strukturę zestawienia komponentów – czyli czy pokazujemy części czy może złożenia (jeżeli występują – widok Strukturalny).

| Lista części                                                                                         | ×         |         |       |                      |                                                                 |
|----------------------------------------------------------------------------------------------------|-----------|---------|-------|----------------------|-----------------------------------------------------------------|
| Źródło<br>Wybierz widok<br><wybierz dokument=""><br/><wybierz modelu="" stan=""></wybierz></wybierz> | × ×       |         |       |                      |                                                                 |
| Ustawienia i właściwości zestawienia komponentów                                                     |           |         |       |                      |                                                                 |
| Widok zestawienia komponentów Numerowanie                                                            | Min. cyfr |         |       |                      |                                                                 |
| Tylko części V Numeryczny V<br>Strukturalny                                                          | 1 ~       |         |       |                      |                                                                 |
| Tylko części                                                                                         |           |         |       | LISTA CZĘŚCI         |                                                                 |
| Strukturalny (starsze)                                                                               |           | POZYCJA | ILOŚĆ | NUMER CZĘŚCI         | OPIS                                                            |
|                                                                                                    |           | 1       | 1     | Podstawa             |                                                                 |
| W lewo     W prawo                                                                                   |           | 2       | 2     | Uchwyt               |                                                                 |
|                                                                                                    |           | 3       | 1     | Walek                |                                                                 |
| Maksymalna liczba wierszy 10                                                                         |           | 4       | 4     | 150 7089 - 8         | Podkładki okrągie -<br>Szereg normalny - Klasa<br>dokładności A |
| 🔘 Liczba sekcji 1                                                                                    |           | 5       | 4     | ISO 7045 - M6 x 16 - | Wkręt z łbem                                                    |
|                                                                                                    |           |         |       | 4.8 - Z              | stożkowym ściętym z                                             |
|                                                                                                    |           |         |       |                      | wgłębieniem krzyżowym                                           |
| 2                                                                                                    | OK Anului |         |       |                      | w kształcie Z - Klasa                                           |
|                                                                                                    | Alluluj   |         |       |                      | dokładności A                                                   |

Rys. 13. Dodawanie Listy części i widok przykładowej tabeli

Uzyskana tabela może być edytowana – możliwy jest wybór innych kolumn w tabeli z szerokiej listy parametrów, edycja poszczególnych pól czy zmiana kolejności. Wejście do edycji tabeli przez dwuklik w obszar tabeli. Z menu kontekstowego lub bezpośrednio można wprowadzać potrzebne zmiany.

Numerowanie elementów na rysunku można przeprowadzić poleceniem **Autonumerowanie pozycji** lub **Numer pozycji**. Pierwsza opcja (rys. 14.) daje możliwość ponumerowania wszystkich elementów w rzucie zgodnie z tabelą części. Dodatkowo modyfikacja nr części w tabeli przeniesie się na numerowanie na rzu-

cie. Po wybraniu polecenia należy wskazać kolejno rzut, wybrać części do ponumerowania (np. oknem) i wybrać jedno z dostępnych sposobów rozmieszczenia. Można też zmienić wygląd opisu (sekcja nadpisanie stylu).

| Autonumerowanie pozycji                                                                                                    | ×                                                                                                    |
|----------------------------------------------------------------------------------------------------|----------------------------------------------------------------------------------------------------|
| Wybór         Wybierz zestaw widoków         Image: Constraint of the state of the state of | Umieszczenie<br>Wybierz umieszczenie<br>Na obwodzie<br>Poziomo Odstęp odsunięcia<br>Pionowo 10,50 mm                                                                                                    |
| Ustawienia zestawienia komponentów<br>Widok zestawienia komponentów<br>Strukturalny ~<br>Poziom Min. cyfr<br>Pierwszy poziom ~ 1 ~                                                                                                    | Nadpisania stylu          Kształt numeru pozycji         Image: Strategy and the style         Image: Strategy and the style         Image: Strategy and t |
| [?]                                                                                                    | OK Anuluj Zastosuj                                                                                                    |

Rys. 14. Polecenia Autonumerowanie pozycji

## Ćwiczenie 11-12 – zadania do wykonania

#### Zadanie 1

Wykonać model części a następnie wykonać rysunek na formatce A4. Uzyskać widok arkusza jak na rysunku poniżej. W celu uzyskania widoku przestrzennego użyć widok bazowy z niestandardowym ustawieniem widoku (widok użytkownika).

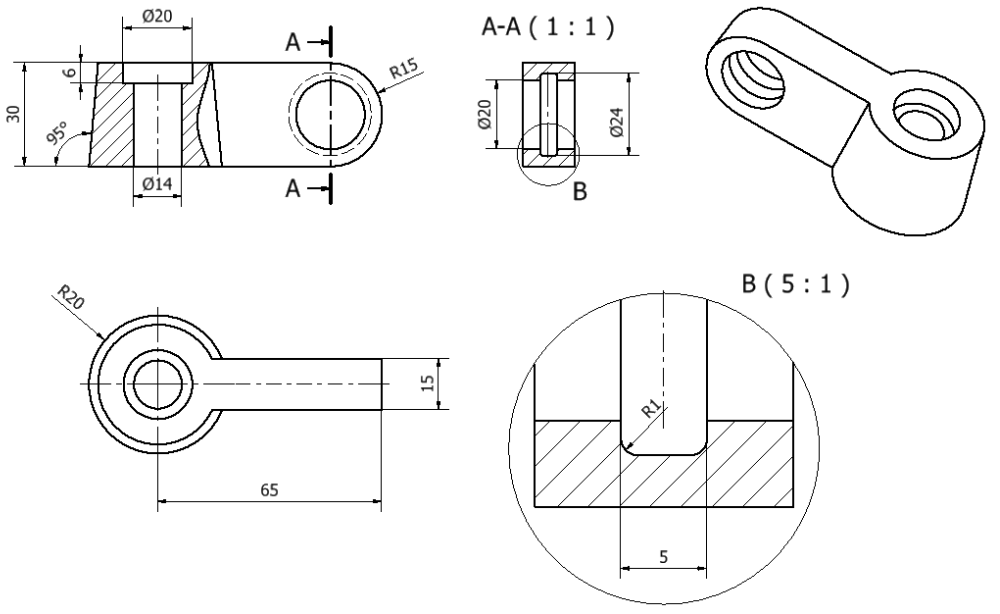

#### Zadanie 2

Z dostarczonego pliku modelu części wykonać rysunek wykonawczy. Dobrać konieczne rzuty i wstawić wymiary i opisy umożliwiające wykonanie modelu na podstawie danych zawartych w rysunku

#### Zadanie 3

Utworzyć rysunek modelu podstawy. Widok D wykonać jako widok pomocniczy z użyciem kadrowania.

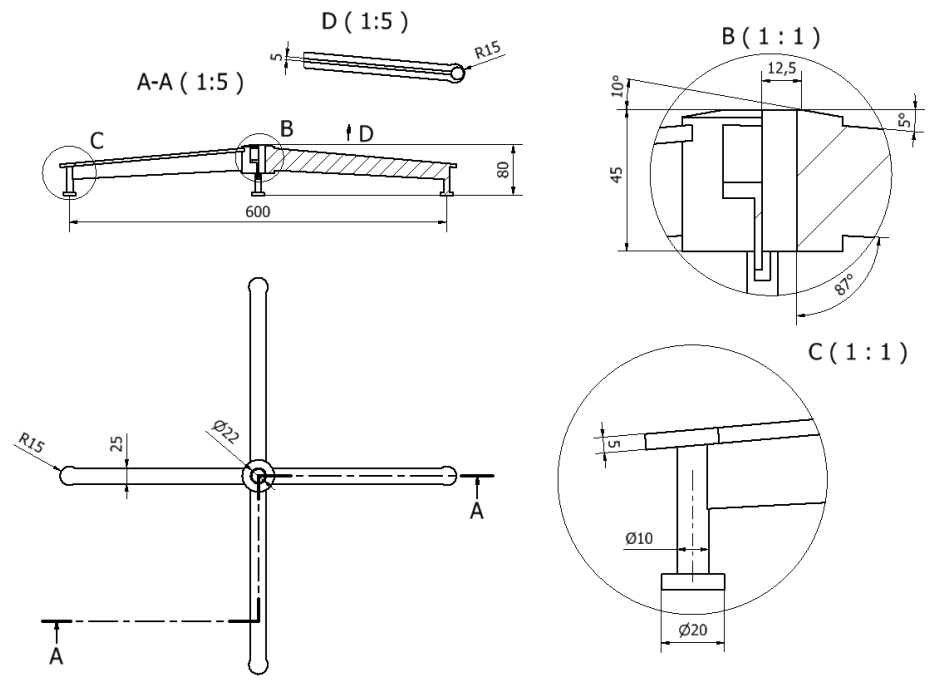

#### Zadanie 4

Wykonać rysunek z modelu części utworzonej wcześniej. Po uzyskaniu przekroju zastosować polecenie **Przerwij** w celu zredukowania rozmiaru długiego elementu.

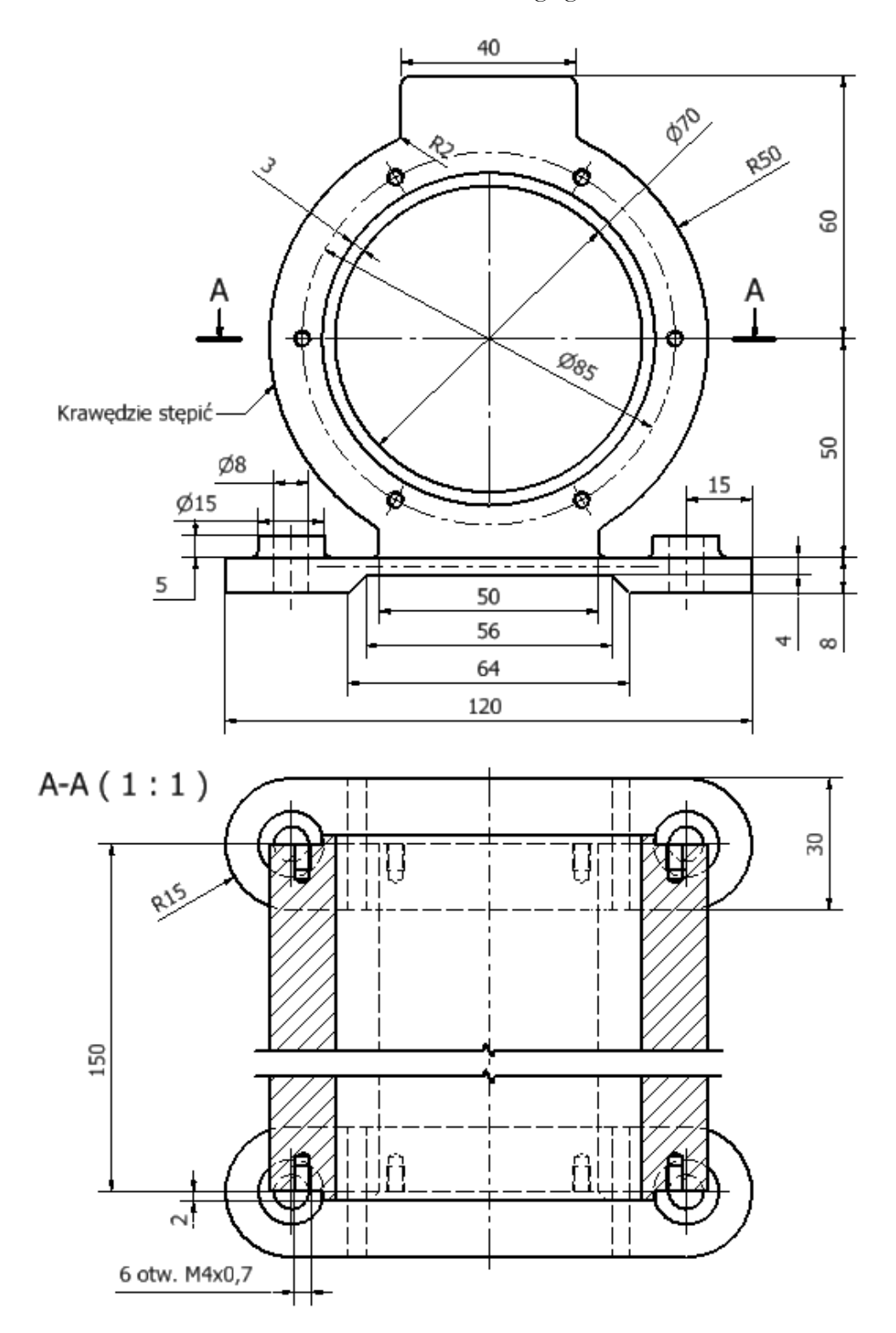

w kształcie Z - Klasa dokładności A

#### Zadanie 5

Utworzyć rysunek zespołu wykonywanego poprzednio. Uzyskać konfigurację rzutów jak na rysunku. Utworzyć listę części i nanieść oznaczenia z numerami poszczególnych części (zmienić kolejność zgodnie z rysunkiem i poprawić tekst w kolumnie NUMER CZĘŚCI.

Wyłączyć z uczestnictwa w przekroju walek (widok A) – sprawdzić czy części standardowe nie są pokazane w przekroju.

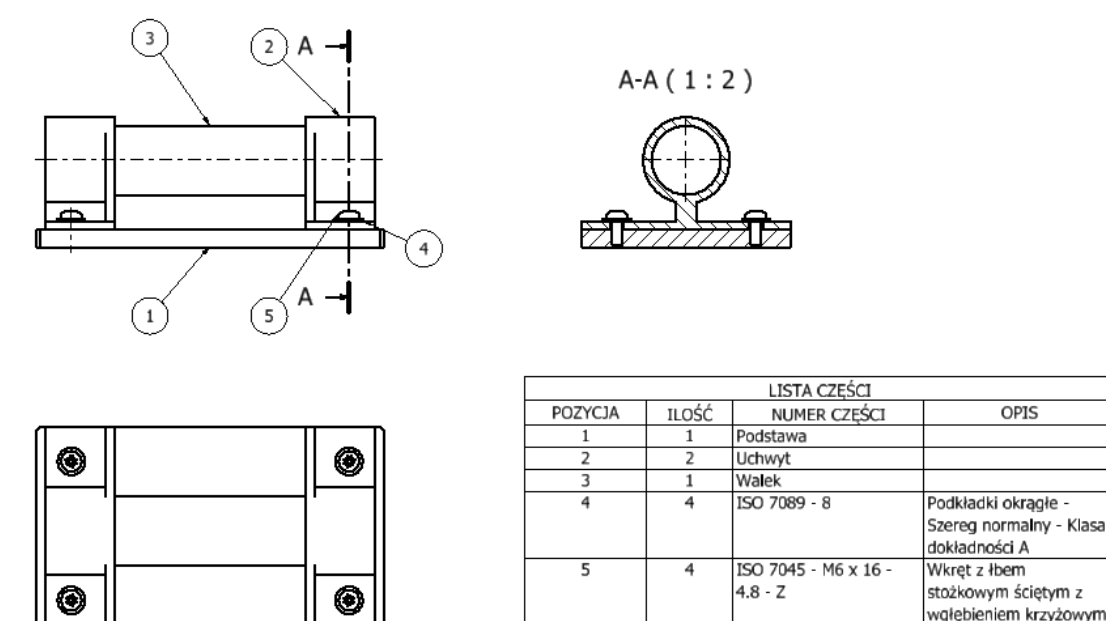

#### Zadanie 6

Wykonać dokumentację rysunkową podnośnika śrubowego wykonanego w ramach ćwiczenia Składanie zespołów.

Wykonać rysunek złożeniowy z pokazaniem zakresu pracy podnośnika wraz z listą części oraz 2 wybrane rysunki wykonawcze. W celu uzyskania dwóch możliwych stanów pracy podnośnika utworzyć w pliku zespołu dwa dodatkowe położenia (przeglądarka *modelu*/sekcja *prezenta-cje*/podsekcja *położenie*)

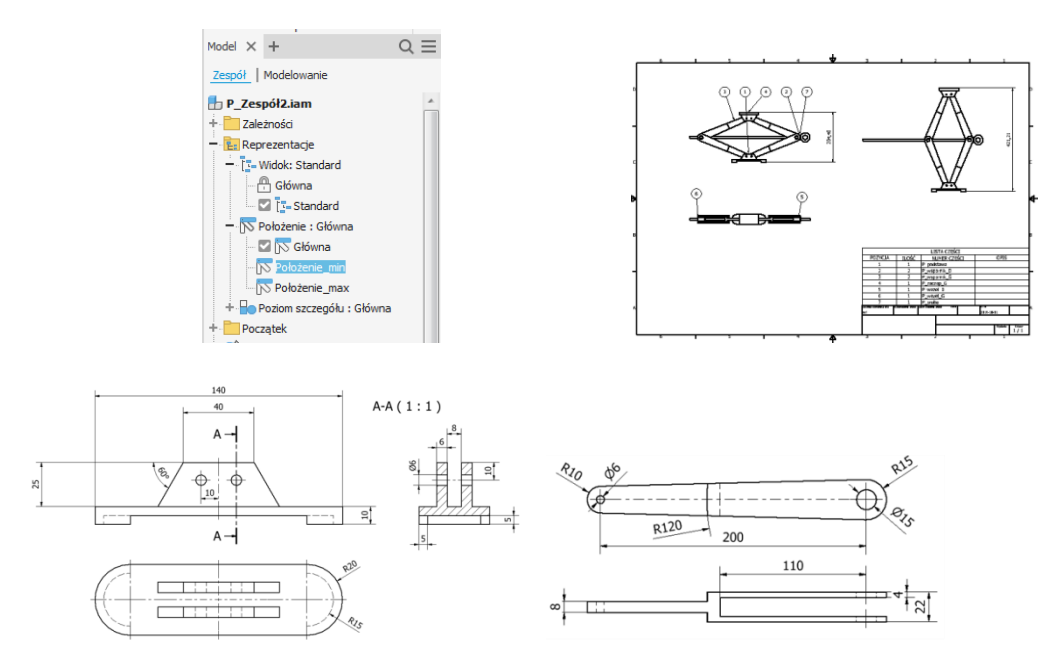